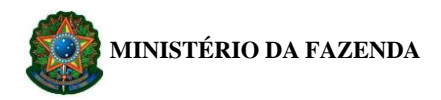

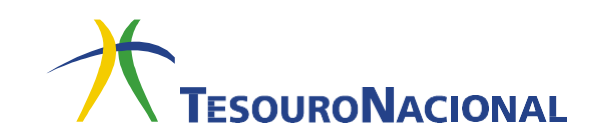

# INSTRUÇÕES PARA PREENCHIMENTO E IMPRESSÃO DA GRU PARA A REALIZAÇÃO DE CURSOS NO ICEA

Acessar o Portal PagTesouro do Governo Federal:

Link: <u>https://pagtesouro.tesouro.gov.br/portal-gru/#/emissao-gru</u>

Após acessar o link, fazer o preenchimento e impressão da GRU. As informações necessárias para o preenchimento constam abaixo.

## ATENÇÃO AOS PRINCIPAIS CAMPOS:

#### Primeira tela:

<u>Unidade Gestora de Arrecadação:</u> 120036 (Departamento de Controle do Espaço Aereo) <u>Código de Recolhimento:</u> 22037-0 (Fdo Aeron-Program. Escolar – Receitas Especiais)

#### Segunda tela:

<u>CNPJ</u>: Informar o CNPJ da empresa a qual o aluno está vinculada
<u>Nome</u>: Nome completo da empresa, conforme consta no CNPJ.
<u>Número de Referência</u>: 12006700001220370 (digitar este número, pois é o número identificador, correspondente ao ICEA)
<u>Competência</u>: \_\_/20\_\_ (referenciar o mês que iniciará a realização do curso)
<u>Vencimento</u>: último dia útil antes do início do curso.
<u>Valor Principal</u>: Inserir o valor corresponde ao curso.

### PASSO A PASSO

### 1. Selecione a Unidade Gestora Arrecadadora.

O código a ser preenchido é <u>120036 (Departamento de Controle do Espaço Aéreo</u>). Conforme ilustrado abaixo:

| 🈚 👌 Emissão de GRU.                                                                                                    |                                                       |
|----------------------------------------------------------------------------------------------------|-------------------------------------------------------|
|                                                                                                    | s s                                                   |
| Emissão de GRU                                                                                                    |                                                       |
| 5 5 5 5 5 5 5 5 5 5 5 5 5 5 5 5 5 5 5                                                                                                    | Tesouro                                               |
| Para preenchimento dos campos da GRU (ex. Código da Unidade Gestora Arreg                                                                                                    | cadadora. Código de Recolhimento                      |
| Número de Referência, se obrigatório, valor a ser pago, etc.), é necessário que c                                                                                                | o contribuinte entre em contato com o                 |
| Órgão Público favorecido pelo pagamento (ex. Tribunais, Universidades, Ministé                                                                                                   | érios, entre outros). A Secretaria do                 |
| Tesouro Nacional não é responsável pelo fornecimento destas informações.                                                                                                    | 0                                                     |
| Para acessar as instruções de preenchimento da GRU Simples, clique aqui.                                                                                                    |                                                       |
| Para acessar as instruções de preenchimento da GRU Judicial, clique aqui.                                                                                                    |                                                       |
|                                                                                                    | <b>120036</b> (Departamento de Controle do Espaço Aér |
|                                                                                                    |                                                       |
| Unidade Gestora Arrecadadora (Obrigatório)                                                                                                    |                                                       |
| Unidade Gestora Arrecadadora (Obrigatório)                                                                                                    |                                                       |
| Unidade Gestora Arrecadadora (Obrigatório)           Q. Selecione uma Unidade Gestora                                                                                            |                                                       |
| Unidade Gestora Arrecadadora (Obrigatório)          Q. Selecione uma Unidade Gestora         Código de Recolhimento (Obrigatório)                                                |                                                       |
| Unidade Gestora Arrecadadora (Obrigatório)          Q. Selecione uma Unidade Gestora         Código de Recolhimento (Obrigatório)         Q. Selecione um código de recolhimento |                                                       |

# Abril/2024

Em caso de dúvidas, entre em contato conosco: \_secde.icea@fab.mil.br

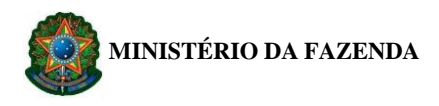

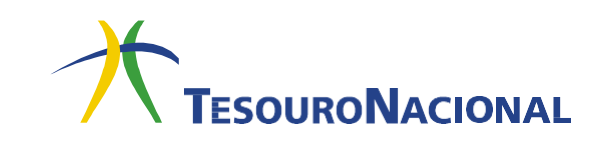

**2.** Selecione o **Código de Recolhimento**. O código a ser preenchido é <u>22037-0 (Fdo</u> <u>Aeron-Program. Escolar – Receitas Especiais)</u>. Conforme ilustrado abaixo:

| Government Tesouro Nacional                                                                                                    | I                                                                                                    |
|----------------------------------------------------------------------------------------------------|----------------------------------------------------------------------------------------------------|
| Portal PagTesouro - Guia de Recolhimento da União (GRU)                                                                                                    |                                                                                                    |
|                                                                                                    |                                                                                                    |
| A > Emissão de GRU                                                                                                    | A REAL PROPERTY AND                                                                                        |
| Emissão de GRU                                                                                                    |                                                                                                    |
| Para preenchimento dos campos da GRU (ex. Código da Unidade Gestora Arrecadac<br>Número de Referência, se obrigatório, valor a ser pago, etc.), é necessário que o con<br>Órgão Público favorecido pelo pagamento (ex. Tribunais, Universidades, Ministérios, | dora, Código de Recolhimento,<br>tribuinte entre em contato com o<br>entre outros). <b>A Secretaria do</b> |
| Tesouro Nacional não é responsável pelo fornecimento destas informações.                                                                                                    |                                                                                                    |
| Para acessar as instruções de preenchimento da GRU Simples, clique aqui.                                                                                                    |                                                                                                    |
| Para acessar as instruções de preenchimento da GRU Judicial, clique aqui.                                                                                                    |                                                                                                    |
| Unidade Gestora Arrecadadora (Obrigatório)                                                                                                    |                                                                                                    |
| Q 000000 - NOME DA UNIDADE GESTORA                                                                                                    |                                                                                                    |
| Código de Recolhimento (Obrigatório)                                                                                                    | 22037-0 ( <u>Fdo Aeron-Program.</u>                                                                        |
| Q Selecione um código de recolhimento                                                                                                    | Escolar – Receitas Especiais)                                                                              |
| Voltar Limpar Avançar                                                                                                    |                                                                                                    |

**3.** Após todos os campos estarem preenchidos, clique em **Avançar**, conforme indicadona figura a seguir.

O preenchimento ficará conforme ilustrado abaixo:

| 🕷 🔌 Emissão de GRU                                                                                                    |
|----------------------------------------------------------------------------------------------------|
| Emissão de GRU                                                                                                    |
| Para preenchimento dos campos da GRU (ex. Código da Unidade Gestora Arrecadadora, Código de Recolhimento,<br>Número de Referência, se obrigatório, valor a ser pago, etc.), é necessário que o contribuinte entre em contato com o<br>Órgão Público favorecido pelo pagamento (ex. Tribunais, Universidades, Ministérios, entre outros). <b>A Secretaria do</b><br><b>Tesouro Nacional não é responsável pelo fornecimento destas informações</b> . |
| Para acessar as instruções de preenchimento da GRU Simples, clique aqui.                                                                                                    |
| Para acessar as instruções de preenchimento da GRU Judicial, clique <u>aqui</u> .                                                                                                    |
| Unidade Gestora Arrecadadora (Obrigatório)                                                                                                    |
| Q 120036 - DEPARTAMENTO DE CONTROLE DO ESPACO                                                                                                    |
| Código de Recolhimento (Obrigatório)                                                                                                    |
| Q 22037-0 - FDO AERON-PROGRAM ESCOLAR-RECEITAS ➤                                                                                                    |
|                                                                                                    |
| Voltar Limpar Avançar                                                                                                    |

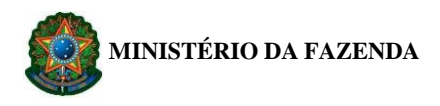

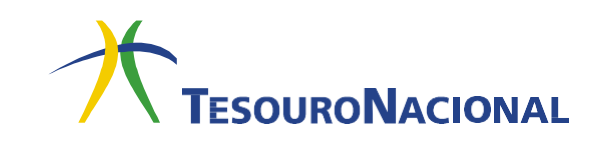

**4.** Será apresentada outra tela com os dados informados anteriormente, além de outros campos a serem preenchidos.

| Tesouro Nacional                                  | - Decelhimente de União (CDU)                       | :                                                                          |              |
|---------------------------------------------------|-----------------------------------------------------|----------------------------------------------------------------------------|--------------|
| = Portal Pagresouro - Guia de                     | e Recolhimento da Oniao (GRO)                       |                                                                            |              |
| * > Emissão de GRU > Formulário<br>Emissão de GRU | J Simples                                           | s s s s s s s s s s s s s s s s s s s                                      |              |
| Unidade Gestora Arrecadadora 000000               | - NOME DA UNIDADE GESTORA                           | Informar o CNPJ da empresa                                                 |              |
| Código de Recolhimento 00000-0                    | ) - DESCRIÇÃO D <u>O BECO</u> LHIMENTO              | Nome completo da empresa, igual ao                                         | CNPJ         |
| CPF ou CNPJ do Contribuinte                       | Valor Principal (Obrigatório)                       |                                                                            |              |
| Nome do Contribuinte (Obrigatório)                | (-) Descontos / Abatimentos                         | <u>12006700001220370</u> . (inserir es<br>número - código identificador do | te<br>ICEA). |
| Digite o nome do contribuinte ou a razão          | Digite o valor d <del>os</del> descontos e/ou abati |                                                                            | ]            |
| Número de Referência                              | (-) Outras Deduções                                 |                                                                            |              |
| Digite o número de Referência                     | Digite o valor de outras deduções                   |                                                                            |              |
| Competência                                       | (+) Mora/Multa                                      |                                                                            |              |
| Digite o mês e o ano da competência 🛛 🗰           | Digite o valor da mora e/ou multa                   |                                                                            |              |
| Vencimento                                        | (+) Juros/Encargos                                  |                                                                            |              |
| Digite a data de vencimento 💼                     | Digite o valor dos juros e/ou encargos              |                                                                            |              |
|                                                   | (+) Outros Acréscimos                               |                                                                            |              |
|                                                   | Digite o valor de outros acréscimos                 |                                                                            |              |
|                                                   | Valor Total R\$ 0,00                                |                                                                            |              |
| Volta                                             | ar Limpar Emitir GRU                                |                                                                            |              |

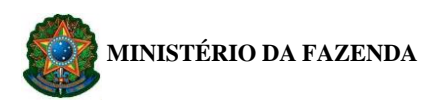

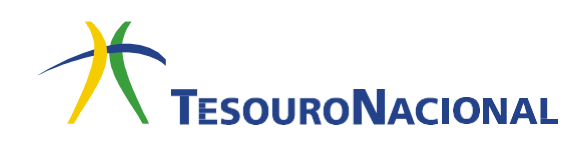

**5.** Após o preenchimento das informações, acima mencionada, a GRU ficará, conforme ilustrada abaixo:

| Emissão de GR                             | Ų Simples                                     |                                           |  |  |
|-------------------------------------------|-----------------------------------------------|-------------------------------------------|--|--|
| Unidade Gestora Arrecadadora 12003        | 16 - DEPARTAMENTO DE CONTROLE DO ESPACO AEREO |                                           |  |  |
| Código de Recolhimento 22037-             | -0 - FDO AERON-PROGRAM ESCOLAR-RECEITA        | SESPECIAIS                                |  |  |
| CPF ou CNPJ do Contribuinte (Obrigatório) | Valor Principal (Obrigatório)                 |                                           |  |  |
| 00.394.429/0164-57                        | 0,01                                          |                                           |  |  |
| Nome do Contribuinte (Obrigatório)        | (-) Descontos/Abatimentos                     |                                           |  |  |
| GAP São José dos Campos                   | Digite o valor dos descontos e/ou abat        |                                           |  |  |
| Número de Referência (Obrigatório)        | (-) Outras Deduções                           | Referenciar o mês que irá iniciar o curso |  |  |
| 1200670001220370                          | Digite o valor de outras deduções             | Último dio útil ontes do início do ourse  |  |  |
| Competência                               | (+) Mora Multa                                |                                           |  |  |
| 03/2024                                   | Digite o valor da mora e/ou multa             | Inserir o valor do curso                  |  |  |
| Vencimento                                | (1) Juros/Encargos                            |                                           |  |  |
| 04/03/2024                                | Digite o valor dos juros e/ou encargos        |                                           |  |  |
|                                           | (+) Outros Acréscimos                         |                                           |  |  |
|                                           | Digite o valor de outros acréscimos           |                                           |  |  |
| Volta                                     | Valor Total R\$ 0,01                          |                                           |  |  |

- 6. Ao final, clique em Emitir GRU, conforme indicado na figura.
- 7. Será gerado um boleto conforme o <u>exemplo</u> ilustrado pela figura abaixo (próxima página).
- 8. O boleto gerado poderá ser pago somente no Banco do Brasil. Clientes do Banco do Brasil poderão efetuar o pagamento por meio dos Terminais de Auto-Atendimento, pelo aplicativo ou pela Internet.
- **9.** Enviar, via e-mail (extraconvenio.icea@fab.mil.br), a <u>GRU preenchida</u> e o <u>comprovante do recolhimento</u>.

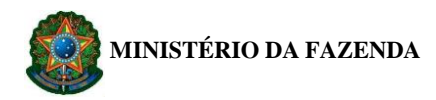

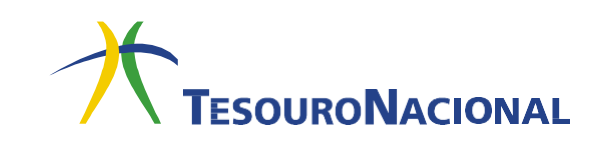

## Exemplo de uma GRU preenchida

**Obs.:** Os dados utilizados neste exemplo são ficitícios, ao preencher a GRU para pagamento certifique de utilizar as informações pertinentes ao curso requerido.

| Gerado a partir de http:                                                                      | s://pagtesouro.tesouro.gov.br/portal-gru/             |                                        | 25/04/2024 13:45:13 |
|-----------------------------------------------------------------------------------------------|-------------------------------------------------------|----------------------------------------|---------------------|
|                                                                                               | GUIA DE RECOLHIMENTO DA UNIÃO - GRU                   | Código de Recolhimento                 | 22037-0             |
|                                                                                               |                                                       | Número de Referência                   | 1200670001220370    |
|                                                                                               | MINISTÉRIO DA FAZENDA                                 | Competência                            | 03/2024             |
|                                                                                               | SECRETARIA DO TESOURO NACIONAL                        | Vencimento                             | 04/03/2024          |
| Nome da Unidade Ges<br>DEPARTAMEN                                                             | tora Arrecadadora NTO DE CONTROLE DO ESPACO AEREO     | Código da Unidade Gestora Arrecadadora | 120036              |
| Nome do Contribuinte<br>GAP São José                                                          | dos Campos                                            | CPF ou CNPJ do Contribuinte            | 90.394.429/0164-57  |
| Instruções:<br>As informações i                                                               | nseridas nessa quia são de exclusiva responsabilidade | Valor Principal                        | 0,01                |
| do contribuinte, que deverá, em caso de dúvidas, consultar<br>a Unidade Gestora Arrecadadora. | (-) Descontos/Abatimentos                             |                                        |                     |
|                                                                                               |                                                       | (-) Outras Deduções                    |                     |
|                                                                                               |                                                       | (+) Mora/Multa                         |                     |
|                                                                                               |                                                       | (+) Juros/Encarge                      |                     |
| Deser                                                                                         |                                                       | (+) Outros Acrés                       |                     |
| Pagan                                                                                         | iento exclusivo no banco do Brasil S.A.               | (=) V (=)                              | 0,01                |
|                                                                                               |                                                       |                                        |                     |

8990000000-0 00010001010-5 95523162203-6 70

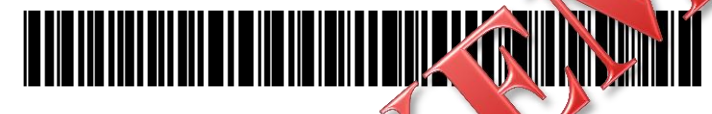

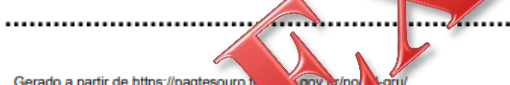

| Gerado a partir de https://pagtesouro.tx                                                                                                    |                                                         |                                        |                    |
|----------------------------------------------------------------------------------------------------|---------------------------------------------------------|----------------------------------------|--------------------|
| GUIA DE R<br>SECRE                                                                                                    | GUIA DE REGULIMENTO DA UNIÃO - GRU                      | Código de Recolhimento                 | 22037-0            |
|                                                                                                    | <b>V</b>                                                | Número de Referência                   | 1200670001220370   |
|                                                                                                    | MINISTÉRIO DA FAZENDA<br>SECRETARIA DO TESOURO NACIONAL | Competência                            | 03/2024            |
|                                                                                                    |                                                         | Vencimento                             | 04/03/2024         |
| Nome da Unidade Gesto<br>DEPARTAMEN                                                                                                    | ra Arrecadadora<br>TO DE CONTROLE DO ESPACO AEREO       | Código da Unidade Gestora Arrecadadora | 120036             |
| Nome do Contribuinte<br>GAP São José d                                                                                                    | dos Campos                                              | CPF ou CNPJ do Contribuinte            | 00.394.429/0164-57 |
| Instruções:<br>As informações inseridas nessa guia são de exclusiva responsabilidade<br>do contribuinte, que deverá, em caso de dúvidas, consultar<br>a Unidade Gestora Arrecadadora. | Valor Principal                                         | 0,01                                   |                    |
|                                                                                                    | (-) Descontos/Abatimentos                               |                                        |                    |
|                                                                                                    |                                                         | (-) Outras Deduções                    |                    |
|                                                                                                    |                                                         | (+) Mora/Multa                         |                    |
|                                                                                                    |                                                         | (+) Juros/Encargos                     |                    |
| Pagamento exclusivo no Banco do Brasil S A                                                                                                    | (+) Outros Acréscimos                                   |                                        |                    |
| r agamento exclusivo no banco do brasil o.A.                                                                                                    |                                                         | (=) Valor Total                        | 0,01               |

8990000000-0 00010001010-5 95523162203-6 70036324513-2

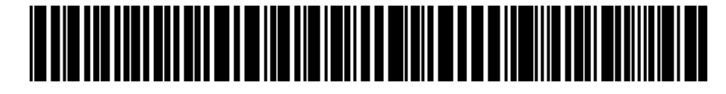